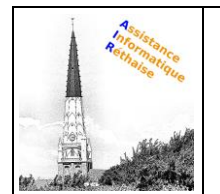

# DOCUMENTATION ACCES AUX MAILS ORANGE

Mail Orange : accéder à vos e-mails depuis orange.fr

Le Mail Orange du portail orange.fr permet d'accéder à votre boite mail pour consulter vos e-mails depuis n'importe quel équipement. Voici comment accéder au Mail Orange depuis le navigateur internet de votre ordinateur, de votre tablette et de votre mobile.

En un clic accéder au Mail orange.fr depuis votre navigateur internet

### Prérequis

Vous devez :

- <u>Accéder au portail orange.fr</u> depuis le navigateur internet de votre ordinateur ou de votre tablette.
- Vous munir de votre adresse e-mail Orange ou de votre numéro de mobile et du mot de passe associé. Si besoin consultez notre page assistance pour <u>retrouver votre adresse e-mail</u> <u>Orange</u> ou pour <u>réinitialiser votre mot de passe en cas d'oubli.</u>

### 1. Accéder au service Mail

• Cliquez sur la rubrique Mail depuis la page d'accueil du portail orange.fr.

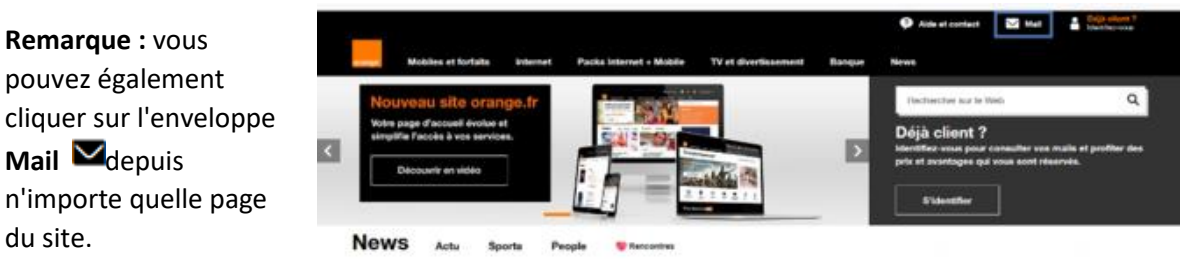

Si vous êtes déjà identifié, passez directement à l'étape 4.

- 2. Sélectionner ou saisir votre compte Orange
- Sélectionnez un compte précédemment utilisé.
- Ou, utilisez un autre compte en saisissant votre e-mail.
- Cliquez sur **Continuer**.

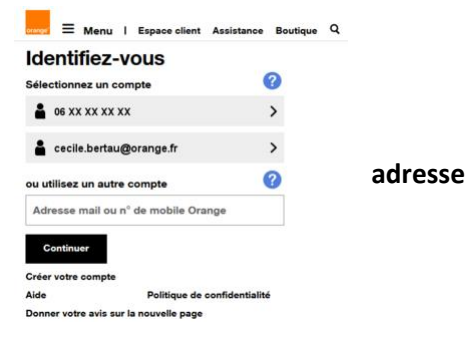

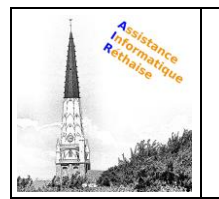

# DOCUMENTATION ACCES AUX MAILS ORANGE

- 3. Indiquer votre mot de passe
- Saisissez votre mot de passe.

**Remarque :** si vous ne connaissez pas votre mot de passe ou si vous l'avez oublié, cliquez sur <u>mot de passe oublié ?</u> pour le réinitialiser.

 Cochez Rester identifié pour maintenir votre identification lors de votre prochain accès au portail orange.fr. Décochez la case, si vous ne souhaitez pas rester identifié ou si vous utilisez un ordinateur public ou partagé.

| orange"         | Mobiles et f                   | orfaits   | Internet      | Packs Internet + I | Aobile |
|-----------------|--------------------------------|-----------|---------------|--------------------|--------|
| Identifiez-vous |                                |           |               |                    |        |
| 2               | cecile.bertau@orange.fr        |           |               |                    |        |
|                 | Changer                        | de compte |               | -                  |        |
| Saisis          | Saisissez votre mot de passe 🕜 |           |               |                    |        |
| Mot de passe    |                                |           |               | 1740<br>1          |        |
| 🗹 Re            | ester identifié                |           |               |                    |        |
| S'identifier Mo |                                |           | ot de passe o | oublié ?           |        |
| Besoir<br>Donne | n d'aide ?<br>er votre avis su | r cette p | age           |                    |        |
|                 |                                |           | •             |                    |        |

Cliquez sur S'identifier.

## 4. Accéder à votre boite mail

Une fois identifié, vous êtes automatiquement redirigé vers le service **Mail**.

Vous pouvez :

- Consulter vos emails.
- Envoyer un nouvel email.
- <u>Découvrir les fonctionnalités du Mail Orange</u> (nouvelle version).

Créer une nouvelle adresse e-mail Orange.

# Mail rechercher • nouveau • nouveau • boîte de réception • tout sélectionner • cecile.bertau@orange.fr • brouillons (33) • envoyés (30) • spam (42) • mes dossiers